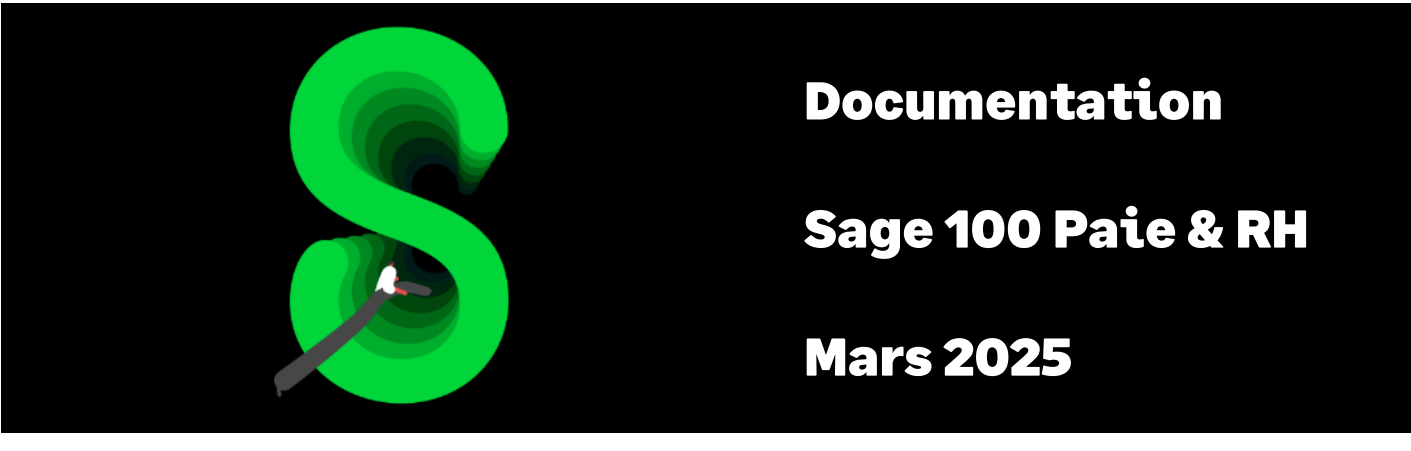

La gestion des congés payés :

# Acquisition congés payés « légaux »

Acquisition congés payés « maladie non professionnelle »

# Table des matières

| Cadre légal                                                                           | 4  |
|---------------------------------------------------------------------------------------|----|
| Champ d'application                                                                   | 5  |
| Règles d'acquisition                                                                  | 5  |
| Indemnisation congés payés                                                            | 6  |
| Spécificités congés payés « maladie non professionnelle »                             | 7  |
| Provisions pour congés payés                                                          | 8  |
| Exemples de calcul                                                                    | 9  |
| Présence mois complet                                                                 | 9  |
| Absence maladie non professionnelle mois complet                                      | 9  |
| Salarié entré, sorti ou avec une absence non assimilée à du temps de travail effectif | 9  |
| Absence maladie non professionnelle mois incomplet                                    | 9  |
| Arrondi calculé en fin de période d'acquisition                                       | 10 |
| Arrondi calculé à la sortie du salarié                                                | 10 |
| Calcul du Brut congés                                                                 | 10 |
| Mise en place du paramétrage                                                          | 11 |
| Préambule                                                                             | 11 |
| Mise en place                                                                         | 12 |
| Les adaptations dans votre dossier                                                    | 13 |
| Modification paramétrage existant                                                     | 17 |
| Les adaptations de paramétrage                                                        | 21 |
| Période de référence année civile                                                     | 21 |
| Synthèse                                                                              | 22 |
| Détail des paramétrages disponibles                                                   | 23 |
| Valeurs du mois                                                                       | 23 |
| Période de référence                                                                  | 24 |
| Jours d'absence                                                                       | 25 |
| Acquisition des congés payés « légaux »                                               | 25 |
| Acquisition des congés payés « maladie non professionnelle »                          | 26 |
| Gestion de l'arrondi                                                                  | 26 |
| Brut congés payés « maladie non professionnelle »                                     | 28 |
| Alerte si dépassement congés payés acquis                                             | 29 |
| Natures d'évènements                                                                  | 30 |

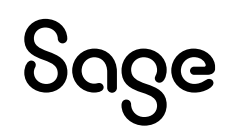

# Avertissement

Le plan de paie proposé a exclusivement pour vocation de vous aider dans la mise en place de votre dossier dans l'objectif d'établir vos bulletins de salaire. Des règles de paramétrages sont proposées par défaut sur la base des informations fournies par les Organismes de Protection Sociale (OPS) : URSSAF, France travail, Caisses de Retraite...

Cependant, il vous incombe de renseigner aussi vos propres spécificités. Pour vous accompagner, nous vous invitons à contacter votre partenaire habituel ou directement l'organisme concerné. Vous bénéficiez également d'un parcours de modules e-learning disponible sur votre espace Sage University et d'outils d'aide en ligne (Base de connaissances, centre d'aide en ligne et vos fils d'actualités mis à jour en temps réel).

Sage France ne pourra en effet être tenue pour responsable d'éventuelles erreurs observées dans le plan de Paie et dans les bulletins de salaire qui sont édités.

Dans l'hypothèse où le destinataire du bulletin de salaire subi un préjudice financier ou autre du fait d'erreurs constatées dans le plan de paie et/ou dans les bulletins de salaire, la responsabilité de Sage ne pourra en aucun cas être engagée, conformément aux Conditions Générales d'Utilisation des Progiciels Sage.

Concernant les déclarations sociales nominatives, le périmètre DSN couvert est :

- DSN Signalement arrêt de travail / Signalement de reprise
- DSN Signalement de fin de contrat de travail
- DSN Signalement de fin de contrat de travail unique
- DSN Signalement d'amorçage des données variables
- DSN mensuelle (\*)
- PASRAU

<sup>(\*)</sup> Nous attirons votre attention sur le fait que notre solution ne permet pas de gérer les situations particulières liées au statut juridique et social des gens de la mer (ENIM) et toutes autres situations auxquelles Sage ne serait pas en mesure de répondre du fait d'éventuelles évolutions des cahiers techniques de la norme DSN applicable. Le cas échéant, Sage complètera la documentation des produits concernés sans délai.

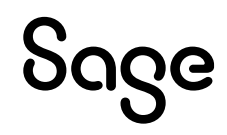

# Mise à jour de la documentation

Mars 2025 : Ajout cas non géré

Janvier 2025 : La constante CONGE2 est supprimée de la constante COACMNP

**Décembre 2024** : Adaptation de paramétrage si la constante CONGE2 existe déjà dans le dossier de paie.

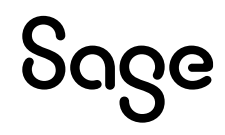

# Cadre légal

G

Gestion des congés payés dans le secteur privé

<u>LOI n° 2024-364 du 22 avril 2024 art 37</u> : Loi DDADUE (Diverses Dispositions d'Adaptation au Droit de l'Union Européenne)

Code du travail numérique : <u>Acquisition de congés payés pendant un arrêt maladie : les</u> <u>nouvelles règles</u>

Service public : Un salarié peut-il acquérir des congés payés pendant un arrêt maladie ?

## Champ d'application

#### Congés payés « légaux »

Les articles L3141-1 à L3141-2 du Code du travail précisent les droits aux congés payés à la charge de l'employeur pour tous les salariés.

Les articles L3141-3 à L3141-11 du Code du travail fixent les règles relatives à la durée du congé.

Les articles L3141-12 à L3141-20 du Code du travail concernent les règles de prise des congés.

Les articles L3141-21 à L3141-29 du Code du travail fixent les règles d'indemnités de congés.

Le droit aux congés payés est ouvert au salarié, quelles que soit sa catégorie professionnelle (ouvriers, cadres...), la nature de son contrat (CDD, CDI, intérim), ou sa durée du travail (temps plein ou temps partiel). Les congés payés constituent à la fois un droit et une obligation.

#### Congés payés « maladie non professionnelle »

L'article 37 de la loi n° 2024-364 du 22 avril 2024 permet de mettre en conformité le code du travail avec le droit européen en matière d'acquisition de congés payés pour maladie non professionnelle.

Dorénavant, les périodes de maladie non professionnelles sont assimilées à du temps de travail, permettant ainsi d'acquérir des jours de congé.

Ces nouvelles dispositions sont entrées en vigueur le 24 avril 2024.

## **Règles d'acquisition**

#### Congés payés « légaux »

Tout salarié bénéficie de 2,5 jours ouvrables par mois de travail effectif chez le même employeur.

La durée totale du congé annuel est plafonnée à 30 jours ouvrables.

Lorsque le nombre de jours de congés acquis n'est pas un nombre entier, la durée du congé est portée au nombre entier immédiatement supérieur.

Pour le calcul des congés, les absences doivent être prise en compte selon qu'elles soient assimilées ou non à du temps de travail effectif (<u>Service public</u>).

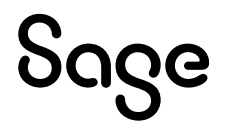

| Principales absences assimilées à du temps de travail effectif                                        |
|----------------------------------------------------------------------------------------------------|
| Congés payés                                                                                          |
| Contrepartie obligatoire en repos des heures supplémentaires                                          |
| Jours de repos acquis dans le cadre de la réduction du temps de travail                               |
| Congés de maternité, de paternité et d'accueil de l'enfant et d'adoption                              |
| Congés pour événements familiaux                                                                      |
| Arrêt de travail pour cause de maladie non professionnelle, de maladie professionnelle, d'accident du |
| travail ou d'accident de trajet                                                                       |
| Congés de formation                                                                                   |
| Congé de solidarité internationale                                                                    |
| Rappel ou maintien au service national                                                                |
|                                                                                                    |
| Principales absences NON assimilées à du temps de travail effectif                                    |
| Grève                                                                                                 |
| Congé parental à temps plein                                                                          |
| Congé de présence parentale                                                                           |
| Congé de solidarité familiale                                                                         |
| Mise à pied                                                                                           |
| Congé sabbatique                                                                                      |

#### Congé sans solde

#### Congés payés « maladie non professionnelle »

#### Extrait code du travail numérique :

« L'arrêt maladie du salarié, quelle que soit l'origine de cet arrêt (maladie professionnelle ou non professionnelle), ne le prive pas de droits à congés.

- Si la maladie est d'origine non professionnelle, le salarié acquiert 2 jours ouvrables de congés par mois d'absence, soit 24 jours ouvrables s'il a été absent toute la période d'acquisition.
- Si la maladie est d'origine professionnelle ou si le salarié est arrêté à cause d'un accident du travail, celui-ci acquiert 2.5 jours ouvrables de congés par mois d'absence, dans la limite de 30 jours ouvrables par période de d'acquisition. »

Les absences pour maladie non-professionnelle sont considérées comme du temps de travail effectif, elles permettent par conséquent l'acquisition des congés payés.

## Indemnisation congés payés

L'indemnité de congés payés est calculée par comparaison entre 2 modes de calcul :

• Méthode dite du 1/10<sup>ième</sup> : l'indemnité de congés payés est égale à 1/10<sup>ième</sup> de la rémunération brute totale perçue au cours de la période de référence.

En cas d'arrêt pour accident ou maladie d'origine non professionnelle, la rémunération pendant la période d'arrêt de travail est prise en compte à hauteur de 80 %.

• Méthode dite du maintien de salaire : l'indemnité de congés payés est égale à la rémunération perçue si le salarié avait continué à travailler.

C'est le montant le plus avantageux qui est versé.

Il existe deux sortes d'indemnité de congé :

- L'indemnité normale, due pour le congé qui a été effectivement pris
- L'indemnité compensatrice de congés payés qui est destinée à rémunérer à titre compensatoire un congé payé non pris

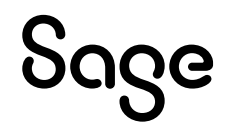

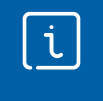

Pour plus de détails sur ces deux indemnités, veuillez-vous reporter à la documentation « <u>Les indemnités de congés payés</u> » disponible dans la tuile « Congés / Absences » de la page PPS de l'IntuiSage.

## Spécificités congés payés « maladie non professionnelle »

#### Période de report

Le salarié peut bénéficier d'une période de report de quinze mois pour utiliser les congés payés acquis durant son arrêt maladie, passé ce délai les congés payés non-pris seront perdus.

La date de départ de la période de report, varie selon la durée de l'arrêt :

- Si le salarié est dans l'impossibilité, pour cause de maladie ou d'accident, de prendre au cours de la période de prise de congés tout ou partie des congés qu'il a acquis, la période de report débute à la date à laquelle le salarié reçoit, après sa reprise du travail, les informations par son employeur
- Si à la fin de la période d'acquisition la suspension du contrat de travail dure au moins un an, la période de report débute à la date à laquelle s'achève la période de référence au titre de laquelle ces congés ont été acquis

Au terme d'un délai de 15 mois, les droits à congés expireront définitivement, même si le salarié est encore absent du fait de sa maladie et qu'en raison de la suspension de son contrat, il n'a pas pu être informé de ses droits par son employeur.

La loi précise que si l'employeur a pu informer le salarié car celui-ci est revenu avant l'expiration de la période de report de 15 mois, le point de départ de la fraction restante de la période de report sera la date à laquelle l'information a été délivrée par l'employeur.

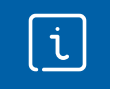

Le site « <u>Code du travail numérique</u> » propose plusieurs infographies concernant la gestion du report des congés. Nous vous invitons à les consulter.

### Obligations de l'employeur

Après un arrêt de travail pour maladie ou accident, l'employeur doit porter à la connaissance du salarié les informations suivantes :

- Le nombre de jours de congés dont il bénéficie
- La date jusqu'à laquelle ces jours de congés peuvent être pris

L'employeur informe le salarié par tout moyen assurant une date certaine de réception, salarié (LRAR, lettre remise en propre contre décharge, mail ou bulletin de paie).

Après chaque arrêt maladie, l'employeur doit informer le salarié du nombre de jours de congés payés à prendre.

Les informations sont transmises dans le délai d'un mois qui suit la reprise du travail.

#### Arrêts antérieurs

Le droit à congés payés lors d'un arrêt maladie s'applique aux arrêts de travail intervenus au cours de la période du 1er décembre 2009 au 23 avril 2024 (veille de publication de la loi).

Il est possible de solliciter un rappel des congés payés :

• Le salarié n'est plus lié à son employeur : il bénéficie d'un délai de 3 ans à compter de la date de rupture de son contrat de travail pour obtenir le paiement d'indemnités compensatrices par son ancien employeur au titre d'arrêts maladie

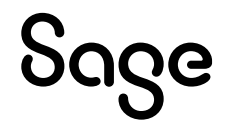

• Le salarié est encore lié à son employeur au moment de la demande : il bénéficie d'un délai de 2 ans à compter de l'entrée en vigueur de la nouvelle loi pour réclamer les congés acquis au titre d'arrêts maladie intervenus au titre de périodes antérieures

## Provisions pour congés payés

À la clôture de l'exercice, les entreprises doivent comptabiliser l'indemnité correspondant aux droits acquis et non utilisés par leurs salariés. Le montant estimé de l'indemnité et des charges sociales et fiscales correspondantes doit être enregistré à un compte de provision ou de charge à payer.

La provision pour congés payés permet de calculer le coût pour l'entreprise lié aux congés payés lorsque le salarié n'a pas pris tous ses congés payés à son départ ou à la fin de l'exercice comptable.

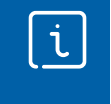

Pour plus de détails, veuillez-vous reporter à la documentation « <u>Les provisions pour</u> <u>congés payés</u> » disponible dans la tuile « Congés / Absences » de la page PPS de l'IntuiSage.

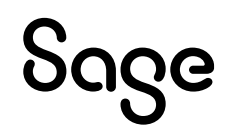

# Exemples de calcul

## Présence mois complet

Salarié présent tout le mois :

- Acquisition des CP en jours ouvrables
  - Nombre de jours de CP acquis : 2,5 jours
- Acquisition des CP en jours ouvrés
  - Nombre de jours de CP acquis : 2 jours

## Absence maladie non professionnelle mois complet

Salarié absent tout le mois :

- Acquisition des CP en jours ouvrables
  - Nombre de jours de CP acquis : 0
  - Nombre de jours de CP maladie non professionnelle acquis : 2 jours (2,5 \* 0,80)
- Acquisition des CP en jours ouvrés
  - Nombre de jours de CP acquis : 0
  - Nombre de jours de CP maladie non professionnelle acquis : 1,664 jours (2,08 \* 0,80)

# Salarié entré, sorti ou avec une absence non assimilée à du temps de travail effectif

Salarié entré le 10 juillet :

- Acquisition des CP en jours ouvrables 27 jours ouvrables sur le mois de juillet présent 19 jours
  - Nombre de jours de CP acquis : 1,76 jours (2,5 \* 19 / 27)
- Acquisition des CP en jours ouvrés 23 jours ouvrés sur le mois de juillet présent 16 jours
  - Nombre de jours de CP acquis : 1,39 jours (2,5 \* 16 / 23)

### Absence maladie non professionnelle mois incomplet

Salarié absent du 3 au 9 juin :

- Acquisition des CP en jours ouvrables 25 jours ouvrables sur le mois de juin
  - Nombre de jours de CP acquis : 2,5 \* 19 / 25 = 1,9 jours
  - Nombre de jours de CP maladie non professionnelle acquis : 2 \* 6 / 25 = 0,48 jours
- Acquisition des CP en jours ouvrés 20 jours ouvrés sur le mois de juin
  - Nombre de jours de CP acquis : 2,08 \* 15 / 20 = 1,9 jours
  - Nombre de jours de CP maladie non professionnelle acquis : 1,664 \* 5 / 20 = 0,416 jours

## Arrondi calculé en fin de période d'acquisition

Salarié présent au 1<sup>er</sup> juin, début de la période de référence des congés payés Absence maladie non professionnelle du 9 au 14 septembre et du 23 au 28 septembre (12 jours d'absences sur le mois)

- Acquisition des CP en jours ouvrables 25 jours ouvrables sur le mois de septembre
  - Nombre de jours de CP acquis :
    - Mois de septembre : 2,5 \* 13 / 25 = 1,3 jours
    - Mois de juin à aout + octobre à mai = 2,5 jours \* 11 = 27,5 jours
  - Nombre de jours de CP maladie non professionnelle acquis :
    - Mois de septembre : 2 \* 12 / 25 = 0,96 jours

Soit pour la période de référence, 1,3 + 27,5 + 0,96 = 29,76 jours des congés payés acquis arrondi à l'entier supérieur = 30 jours de congés payés acquis.

## Arrondi calculé à la sortie du salarié

Salarié entré le 17 août – sorti le 31 décembre Absence maladie non professionnelle du 9 au 14 septembre et du 23 au 28 septembre (12 jours d'absences sur le mois)

- Acquisition des CP en jours ouvrables 25 jours ouvrables sur le mois de septembre
  - Nombre de jours de CP acquis :
    - Mois de septembre : 2,5 \* 13 / 25 = 1,3 jours
    - Mois d'aout : 2,5 \* 13 jours travaillés ouvrables / 26 jours ouvrables mois = 1,25 jours
    - Mois d'octobre à décembre = 2,5 jours \* 3 = 7,5 jours
    - Nombre de jours de CP maladie non professionnelle acquis :
      - $\circ$  Mois de septembre : 2 \* 12/25 = 0,96 jours

Soit pour la période de référence, 1,3 + 1,25 + 7,5 + 0,96 = 11,01 jours des congés payés acquis arrondi à l'entier supérieur = 12 jours de congés payés acquis.

## Calcul du Brut congés

Le brut congés est calculé en fonction de l'acquisition des congés payés Rémunération de référence 3000 € Salarié absent du 3 au 9 juin :

- Calcul brut congés CP en jours ouvrables 25 jours ouvrables sur le mois de juin
  - Brut CP: 3000 \* 19 / 25 = 2 280 €
  - Brut CP maladie non professionnelle : 3000 \* 0,80 \* 6 / 25 = 576 €

Soit un Brut CP du mois = 2 856 €

- Calcul brut congés CP en jours ouvrés 20 jours ouvrés sur le mois de juin
  - Brut CP : 3000 \* 15 / 20 = 2 250 €
  - Brut CP maladie non professionnelle : 3000 \* 0,80 \* 5 / 20 = 600 €

Soit un Brut CP du mois = 2 850 €

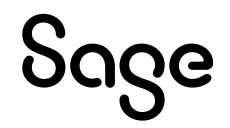

# Mise en place du paramétrage

Rappel : Un salarié acquiert 2,5 jours de congés payés par mois de travail effectif chez le même employeur soit 30 jours (ou 5 semaines) pour une année complète.

L'acquisition peut être réalisée en jours ouvrés (2,08 jours acquis par mois), en fonction de la méthode de prise des congés. Le plus favorable s'applique pour le salarié.

Depuis le 24 avril 2024, le salarié en maladie non professionnelle acquiert 80 % de ses congés payés soit, 2 jours ouvrables de congés par mois d'absence.

La loi ne définit pas de méthode de calcul détaillée. Nous avons choisi de proposer un paramétrage d'acquisition des congés payés en jours ouvrés ou ouvrables en fonction d'une information libre société définie dans les paramètres du dossier.

## Préambule

Le paramétrage proposé dans le Plan de Paie Sage concerne l'acquisition des congés payés proratisés (cas d'entrée / sortie, d'absences non assimilées à du temps de travail...) et l'acquisition des jours de congés payés dans le cas d'arrêts de travail pour maladie non professionnelle.

La proratisation des congés payés est calculée en fonction des dates du bulletin en cours.

Il est nécessaire de paramétrer la valorisation des congés en « bulletin » afin de calculer l'acquisition des congés payés bulletin par bulletin (menu Fichier / Paramètres / Paramètres de Paie, onglet Congés).

Les employeurs dont la convention collective précise que les congés payés sont acquis même en cas d'absence ne sont pas concernés. Ils ne doivent pas mettre en place le paramétrage proposé. <del>Un test est réalisé pour ne pas déclencher de calcul d'acquisition de jours de congés payés pour maladie non professionnelle dans ce cas.</del>

Dans le cas d'un dépassement de jours de congés payés acquis une alerte est déclenchée.

Le nombre de jours de congés payés acquis est arrondi à la journée supérieure. Le calcul de l'arrondi est basé sur la somme des jours de congés payés légaux et des jours de congés payés pour maladie non professionnelle.

Le calcul de l'arrondi est réalisé sur le mois de clôture des congés ou lors de la sortie du salarié.

Dans le cas d'une clôture intermédiaire, l'arrondi est calculé si les conditions sont respectées (mois de clôture ou sortie). Si un second bulletin est créé, l'arrondi calculé précédemment est annulé pour être recalculé et repris dans le second bulletin.

Des ajustements manuels peuvent être nécessaires.

Le paramétrage réalisé pour le calcul du brut congés payés tient compte du coefficient de 80% dans le cadre des arrêts de travail pour maladie non professionnelle.

Les rubriques d'absences assimilées à du temps de travail effectif ainsi que leurs rubriques de maintien sont paramétrées à « Non » dans l'onglet Associations, « Brut congés année en cours ».

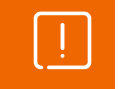

Selon votre convention collective, vos personnalisations de rubriques, ce paramétrage « Brut congés année en cours » est à adapter directement dans votre dossier.

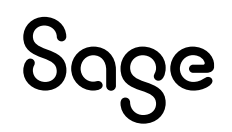

Une nouvelle constante de type valeur a été créé : **CONGE2**. Si dans votre dossier ce code constante existe déjà, il conviendra de créer une autre constante **CONGE4** par exemple.

Le paramétrage est basé sur le code du travail, il ne traite pas des spécificités liées au conventionnel, ni des spécificités liées aux caisses spécifiques (MSA, CCVRP.....etc.).

### Pré requis

ĺ

Avant de commencer la mise en place du paramétrage de l'acquisition des congés payés, au niveau de votre dossier, nous vous conseillons de faire une sauvegarde de votre fichier de paie et nous vous recommandons de lancer une édition détaillée au format PDF de vos constantes et rubriques.

[]

**Important** : L'option "Validé" des bulletins n'enregistre pas l'exhaustivité des informations du bulletin dans les cumuls. Nous vous recommandons de réaliser la mise à jour des paramétrages de cette documentation avant l'élaboration de tous vos bulletins de paie du mois.

#### Cas non gérés

Liste non exhaustive :

- Gestion de la rétroactivité (arrêts de travail intervenus au cours de la période du 1er décembre 2009 au 23 avril 2024)
- Dans une même société, un établissement est concerné par l'acquisition des congés payés en cas d'absence maladie non professionnelle et un établissement est non concerné

## Mise en place

#### Les éléments à récupérer du Plan de Paie Sage

Le paramétrage de l'acquisition des congés payés proratisés utilise les éléments suivants :

- Les constantes communes à plusieurs paramétrages. Si elles n'existent pas dans votre dossier vous devez les récupérer du Plan de Paie Sage :
  - Constantes liées aux congés MOICLOCONG, COACMOIS, BRUTCONG, COACMNP et COACMNP\_1.
  - Constantes pour les calculs de jour S\_JRSOUVAT, FI\_JRSOUVT, EV\_JRSOUVE, EV\_JRSOUVA, FI\_JRSOUVP, S\_JRSOUVAP et S\_SORTI
- Les constantes propres aux paramétrages :
  - Code mémo [CPLEG] : gestion des congés payés « légaux » acquis proratisés
  - Code mémo [CPM] : gestion des congés payés « maladie non professionnelle » acquis
  - Code mémo [**CPMA**] : gestion d'une alerte en cas de dépassement du nombre total de jours de congés payés acquis
  - Code mémo [CPARR] : gestion de l'arrondi (effectué sur le compteur congés « légaux »)
  - Code mémo [**CPMBR**] : gestion du brut congés payés (calculée en cas d'acquisition de congés payés « maladie non professionnelle »)
- La rubrique spécifique au calcul du brut congés :
  - **18901** « Déduction brut congés maladie »
- La rubrique de déclenchement de l'alerte :
  - **18902** « Alerte dépassement CP acquis »

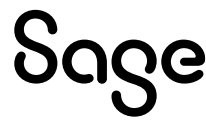

- Les infos libres :
  - STE0110000 « Quel est le nombre de jours de congés acquis par mois ? »
  - STE0111000 « Quelle est la méthode d'acquisition des congés payés ? »
- Les natures d'évènement :
  - 2000 « Arrêt de travail maladie »
  - 2050 « Arrêt de travail maladie longue durée »
  - 0980 « Absence non rémunérée »
  - 0981 « Congé sans solde (en jours) »
  - **1082** « Congé de présence parentale »

#### Mise à jour du dossier

A partir du menu Fichier \ Mise à jour des sociétés, sélectionnez les sociétés concernées par le paramétrage et lancez le traitement de mise à jour.

### Les adaptations dans votre dossier

| ) | Pour le calcul de l'arrondi du nombre de jours de congés acquis en fin de période de  |
|---|---------------------------------------------------------------------------------------|
| J | congés payés ou sortie de salarié, les données prises en compte dans les paramétrages |
|   | sont historisées dans les cumuls de bulletin.                                         |

Si les historiques sont différents des informations liées au congés payés de la fiche salarié, les calculs seront incohérents. Il sera alors nécessaire de modifier manuellement l'arrondi calculé dans le compteur de congés payés.

#### Les paramètres

Répondre à l'info libre société **STE0110000** « Quel est le nombre de jours de congés acquis par mois ? » au niveau du menu Fichier \ Paramètres \ Edition des infos libres société.

Répondre à l'info libre société **STE0111000** « Quelle est la méthode d'acquisition des congés payés ? » au niveau du menu Fichier \ Paramètres \ Edition des infos libres société.

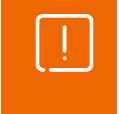

Si dans votre dossier les informations libres ne se calculent pas, il est nécessaire de revalider leurs valeurs dans le menu Fichier\Paramètres\Edition des infos libres société.

#### Les libellés de groupe

Dans le groupe **JRSABS** « Saisie des jours d'absence » au niveau du menu Fichier \ Paramètres \ Libellés de groupe, ajouter les constantes :

- CPM\_JRABSO « Nb jrs absence maladie non pro »
- CPM\_JRABNA « Nb. jrs abs non ass Trav. Eff.»
- CPM\_ARROND « Historisation de l'arrondi »

#### Les natures d'évènements

Si vos natures d'évènements sont personnalisées, ou que vous avez des natures supplémentaires, il est nécessaire d'adapter les paramétrages.

#### Absence maladie non professionnelle

• Onglet Cumuls des natures d'évènements pour absence non professionnelle (natures **2000** « Arrêt de travail maladie » et **2050** « Arrêt de travail maladie longue durée » dans le Plan de Paie Sage) :

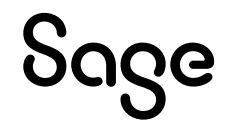

Ajouter la constante CPM\_JRABSO - valeur CPM\_TNBA – Par jour cochée

| Saisie d'une i             | nature - 2000 Arrêt d          | le tra  | vail mala    | die              | $\times$ |
|----------------------------|--------------------------------|---------|--------------|------------------|----------|
| Paramétrage généra         | Cumuls Arrêts de travail M     | lodules | Analytique I | Feuille de temps |          |
| A cumuler dans             | les constantes                 |         |              |                  |          |
| Constante                  | Intitulé                       |         | Valeur       | /j Sens          |          |
| CPM_JRABSO                 | Nb jrs absence maladie non pro | )       | CPM_TN       | BA 🔜 🔽 (+)       | - ^      |
| HA01                       | Absence maladie                |         | (            | 0,00 🗸 (+)       | -        |
| MAL_NBUSS                  | Nb USS maladie                 |         | JRSINDE      | MEV (+)          | •        |
| MAL_NBJRAB                 | Nb jrs abs maladie             |         | MAL_N        | BJ 🔽 (+)         | • •      |
|                            |                                |         | Ajouter      | Supprimer        |          |
| A cumuler dans la rubrique |                                |         |              |                  |          |
| <b>0</b> N                 | ombre $\lor$                   | $\sim$  | 0,000        | Pa               | ar jour  |
| A cumuler dans             | la zone d'édition              | 0       |              |                  |          |
| Ok                         | Annuler                        |         |              | Préc. Su         | ıiv.     |

#### Absence non assimilée à du temps de travail effectif

- Onglet Cumuls des natures d'évènements non assimilées à du travail effectif (natures 0980 « Absence non rémunérée », 0981 « Congé sans solde (en jours) » et 1082 « Congé de présence parentale » dans le Plan de Paie Sage) :
  - Ajouter la constante **CPM\_JRABNA** valeur **CPM\_TNBA** Par jour cochée

| Saisie d'une nature d'évènement -                | 1082 Congé de présence p 🗙                |
|--------------------------------------------------|-------------------------------------------|
| Paramétrage général Cumuls Arrêts de travail Mod | ules Analytique Feuille de temps Intranet |
| A cumuler dans les constantes                    |                                           |
| Constante Intitulé                               | Valeur /j Sens                            |
| CPM_JRABNA Nb. jrs abs non ass Trav. Eff.        | CPM_TNBA 🛄 🗹 (+) 🚽 🔨                      |
|                                                  | v                                         |
|                                                  | Ajouter Supprimer                         |
| A cumuler dans la rubrique                       |                                           |
| 0 Nombre V                                       | 0,0000 Parjour                            |
| A cumuler dans la zone d'édition                 | 0                                         |
| Ok Annuler                                       | Préc. Suiv.                               |

#### Les constantes

Renseigner la constante CPM\_CPL « Nombre de CP légaux acquis » dans la constante CONGE1.

Renseigner la constante **CPM\_ACQCPM** « Nombre de CP maladie acquis » dans la constante **CONGE2** (ou votre propre constante si **CONGE2** existe déjà dans votre dossier).

Renseigner la constante CPM\_TSOR « Test historisation arrondi » dans la constante CPM\_ARROND.

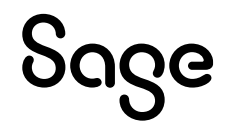

### Les bulletins salariés

Vérifier que la constante **CPM\_TSOR** « Test historisation arrondi » soit renseignée dans les bulletins des salariés, onglet Valeur de base, sous onglet Variable du mois, Saisie des jours d'absence \ Code **CPM\_ARROND**. Si nécessaire la renseigner.

Sur le compteur congés de l'année N, vérifier que la constante **CONGE2** (ou votre propre constante si **CONGE2** existe déjà dans votre dossier) est renseignée sur le compteur « Maladie non pro ».

Insérer la rubrique **18901** « Déduction brut congés maladie » dans les bulletins modèles ou bulletins salariés concernés par la proratisation des congés payés dans le cadre des absences maladie.

Insérer la rubrique **18902** « Alerte dépassement CP acquis » dans les bulletins des salariés pour lesquels vous souhaitez qu'une alerte soit affichée :

- Si le nombre de congés payés acquis dans la période de paie (congés légaux et maladie non professionnelle) est supérieur à 2,5 jours au prorata de la présence du salarié, si l'acquisition des congés est en jours ouvrables / 2,08 jours si l'acquisition des congés est en jours ouvrés (limite fixée par la loi).
- Si le nombre de congés payés acquis dans la période de référence (congés légaux et maladie non professionnelle) est supérieur à 30 jours au prorata de la présence du salarié ou si l'acquisition des congés est en jours ouvrables / 25 jours si l'acquisition des congés est en jours ouvrés (limite fixée par la loi).

L'alerte sera déclenchée dans les cas :

- De rétroactivité depuis 2009 avec une imputation manuelle des jours acquis durant les périodes de maladie non professionnelle antérieures sur le compteur « Maladie non pro N »
- De régularisation par saisie manuelle de l'utilisateur d'une valeur supérieure à 2,5 si l'acquisition est en jours ouvrables (2,08 si l'acquisition est en jours ouvrés) sur les compteurs légaux et/ou maladie non professionnelle N

Le déclenchement de l'alerte permettra de prévenir l'utilisateur qui pourra apporter les éventuelles modifications dans ses compteurs de congés.

#### Le report des congés

#### Report du nombre de congés acquis

A la clôture annuelle des congés, selon le mode de report, les congés non pris sont perdus.

Lorsque le salarié est dans l'impossibilité de solder ses congés payés pour cause de maladie, il pourra bénéficier d'un report.

Ainsi, afin de ne pas perdre les congés payés non pris, une case à cocher est disponible dans les bulletins des salariés concernés, onglet Congés/Absences, sous onglet Congés :

| Détail | Congés R                      | epos / RTT                    | DIF / CPF                       |                                                                                 |                            |
|--------|-------------------------------|-------------------------------|---------------------------------|---------------------------------------------------------------------------------|----------------------------|
| Cong   | és du mois                    |                               |                                 |                                                                                 |                            |
| -      | Pris dan                      | is le mois                    | 0,0000                          | Nombre de samedis pris 3                                                        | Autres périodes de congés  |
|        | Régular                       | isation                       | 0,0000                          |                                                                                 |                            |
|        | Bénéficie du<br>Accessible su | report de co<br>ur le seul mo | ongés dans le<br>ois de clôture | cadre de la Loi DDADUE (impossibilité de solder les conç<br>annuelle des congés | gés pour cause de maladie) |

Cette case à cocher est accessible uniquement sur le mois de clôture annuelle des congés et permet de définir que le salarié bénéficie du report de ses congés.

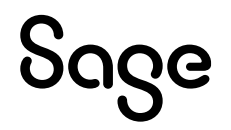

Exemple :

- Salarié absent au 31/05/24
- Case « Bénéficie du report de congés » cochée dans le bulletin

Congés avant clôture du mois : Report 15 mois Remise à zéro des congés au départ du salarié Droit acquis <u>Pris</u> Solde Date d'expiration 25,0000 0,0000 25,0000 31/05/25 Congés N 0.0000 27.0000 27.0000 Congés N-1 30 31/05/24 0,0000 0,0000 0,0000 30 Congés N-2 11

Congés à l'ouverture de juin :

| 🗹 Remise à zér | Report 15 mois |             |           |                   |
|----------------|----------------|-------------|-----------|-------------------|
|                | Droit acquis   | <u>Pris</u> | Solde     | Date d'expiration |
| Congés N       | 0,0000 »       | 0,0000      | 0,0000 »  | 31/05/26          |
| Congés N-1     | 25,0000 🔉      | 0,0000      | 52,0000 » | 31/05/25          |
| Congés N-2     | 0,0000 💌       | 0,0000      | 0,0000 »  | 11 .              |

#### Notification au salarié - départ de la période de report

Des informations sont ajoutées dans la page Congés de la fiche salarié :

- Date d'expiration des congés : est calculée en fonction de la période de congés payés en cours
- Bouton « Report 15 mois » : permet de recalculer la date d'expiration à « Mois + 15 » lors de la notification de l'employeur au salarié

Exemple :

- Le salarié revient d'un arrêt de travail maladie en juin
- L'employeur lui notifie qu'il bénéficie d'un report de ses congés payés de 15 mois

La date d'expiration des congés N-1 est recalculée au 30/09/25 soit juin 2024 + 15 mois.

| 🗹 Remise à zér | Report 15 mois |             |           |                   |
|----------------|----------------|-------------|-----------|-------------------|
|                | Droit acquis   | <u>Pris</u> | Solde     | Date d'expiration |
| Congés N       | 0,0000 »       | 0,0000      | 0,0000 »  | 31/05/26          |
| Congés N-1     | 25,0000 »      | 0,0000      | 52,0000 » | 30/09/25          |
| Congés N-2     | 0,0000 >>      | 0,0000      | 0,0000 »  | 11                |

En fonction de l'option « Report du reliquat » des congés payés dans les paramètres de paie, si le choix est « Report sur N-2 », le solde Congés N-2 de la fiche salarié sera alimenté.

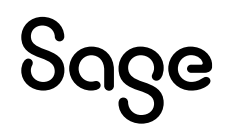

# Modification paramétrage existant

[]

Vous avez déjà mis en place le paramétrage concernant l'acquisition des congés payés pour maladie non professionnelle (disponible dans l'UPP de juin 2024) et vous l'aviez personnalisé, ci-dessous les modifications à éventuellement effectuer.

#### Les adaptations dans votre dossier

#### Gestion de la proratisation des congés payés légaux

Le paramétrage des congés payés légaux peut être récupéré dans son intégralité : Code mémo [CPLEG].

Dans le groupe **JRSABS** « Saisie des jours d'absence » au niveau du menu Fichier \ Paramètres \ Libellés de groupe, ajouter la constante :

• CPM\_JRABNA « Nb. jrs abs non ass Trav. Eff. »

Dans les natures d'évènements non assimilées à du travail effectif (natures **0980** « Absence non rémunérée », **0981** « Congé sans solde (en jours) » et **1082** « Congé de présence parentale » dans le Plan de Paie Sage), onglet Cumuls :

• Ajouter la constante CPM\_JRABNA - valeur CPM\_TNBA - Par jour cochée

Renseigner la constante CPM\_CPL « Nombre de CP légaux acquis » dans la constante CONGE1.

Si vous ne gérez pas l'arrondi sur le compteur des congés payés légaux, modifier la constante CPM\_CPL :

 Constante de type valeur CPM\_CPL « Nombre de CP légaux acquis » : Remplacer la constante CPM\_ACQM par CPM\_ACQCP1.

| Champs   | Informations à saisir      |
|----------|----------------------------|
| Code     | CPM_CPL                    |
| Intitulé | Nombre de CP légaux acquis |
| Mémo     | CPLEG                      |
| Valeur   | CPM_ACQCP1                 |

#### Compteur « Supplémentaire » ou compteur « Maladie non professionnelle »

#### Compteur « Maladie non professionnelle »

Si vous souhaitez utilisez le nouveau compteur des congés payés pour maladie non professionnelle (disponible depuis la version 7.10 de Sage 100 Paie & RH), il est nécessaire de :

Récupérer la constante **CONGE2** (code mémo [**CPM**]) du Plan de Paie Sage, **uniquement** si la constante **CONGE2** n'existe pas déjà dans votre dossier.

Renseigner la constante **CPM\_ACQCPM** « Nombre de CP maladie acquis » dans la constante **CONGE2** (ou votre propre constante si **CONGE2** existe déjà dans votre dossier).

Modifier la constante suivante :

• Constante de type valeur **CPM\_ACQCPM** « Nombre de CP maladie acquis » : Remplacer la constante **CPM\_ACQL** par la constante **CPM\_ACQ** 

| Champs   | Informations à saisir       |
|----------|-----------------------------|
| Code     | CPM_ACQCPM                  |
| Intitulé | Nombre de CP maladie acquis |
| Mémo     | CPM                         |
| Valeur   | CPM_ACQ                     |

De plus, il est nécessaire de supprimer la constante **CPM\_ACQCPM** du compteur supplémentaire N.

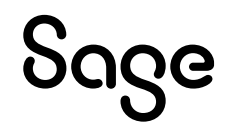

Pour ne pas réaliser cette manipulation pour chaque salarié un à un, un import peut être réalisé. Cependant, les imports permettent d'alimenter une données mais les valeurs nulles ne sont pas traitées.

Afin de renseigner le compteur « Supplémentaire » à 0,00, nous vous conseillons de procéder comme suit :

- Créer une constante **CONGE3** de type valeur
- Créer un format d'import GA de type Bulletin de paie \ Constantes et/ou Rubriques
- Créer un fichier Excel correspondant aux champs sélectionnés dans le format d'import afin d'importer la constante **CONGE3** dans la constante **COACSUPP** des bulletins des salariés

Ces constantes peuvent être ajoutées dans tous les bulletins des salariés par import de<br/>GA.Retrouvez la procédure dans la base de connaissance « Importer au format Excel ».

#### Compteur « Supplémentaire »

Si vous souhaitez maintenir le paramétrage de l'UPP : **CPM\_ACQCPM** « Nombre de CP maladie acquis » dans le compteur « Supplémentaire », la constante **CONGE2** (ou votre propre constante si **CONGE2** existe déjà dans votre dossier) ne doit pas être paramétrée.

#### Mise à jour de l'alerte

Vous souhaitez mettre à jour le paramétrage de l'alerte afin qu'elle se déclenche en fonction du nombre de jours de congés payés acquis légaux et congés payés pour maladie non professionnelle ou supplémentaires :

Récupérer les constantes **CPM\_COACAN**, **CPM\_TALA**, **CPM\_COACMO** (code mémo [**CPMA**]) et **CPM\_NBCPL** (code mémo [**CPLEG**]) du Plan de Paie Sage.

Modifier les constantes suivantes :

 Constante de type test CPM\_TALERT « Test dépassement CP »: Remplacer la constante CPM\_CPSUPA par CPM\_COACAN et ajouter dans la clause Sinon : la constante CPM\_TALA

| Champs   | Informations à saisir    |                  |                |
|----------|--------------------------|------------------|----------------|
| Code     | CPM_TALERT               |                  |                |
| Intitulé | Test dépassement CP      |                  |                |
| Mémo     | СРМА                     |                  |                |
| Test     | SiCPM_COACAN > CPM_NBCPA | Alors CPM_ALERTE | Sinon CPM_TALA |

 Constante de type calcul CPM\_NBCPA « Nb max CP acquis année » : Supprimer la constante CPM\_POURC

| Champs   | Informations à saisir           |
|----------|---------------------------------|
| Code     | CPM_NBPA                        |
| Intitulé | Nb max CP acquis année          |
| Mémo     | СРМА                            |
| Calcul   | CPM_NBCP * CPM_POURC * CPM_NBPM |

 Constante de type cumul CPM\_CPSUP « Congés acquis clôture interm. » : Ajouter les constantes de congés payés légaux et maladie non professionnelle COACMOIS et COACMNP

| Champs     | Informations à saisir         |
|------------|-------------------------------|
| Code       | CPM_CPSUP                     |
| Intitulé   | Congés acquis clôture interm. |
| Mémo       | CPARR                         |
| Période    | De date à date                |
| Du         | De CPM_TDEP                   |
| Au         | A CPM_FINCP                   |
| Constantes | COACMOIS                      |
|            | COACMNP                       |
|            | COACSUPP                      |

 Constante de type calcul CPM\_COACMO « Total congés acquis mois» : Ajouter le compteur de congés payés supplémentaires COACSUPP

| Champs   | Informations à saisir         |
|----------|-------------------------------|
| Code     | CPM_COACMO                    |
| Intitulé | Total congés acquis mois      |
| Mémo     | СРМА                          |
| Calcul   | COACMOIS + COACMNP + COACSUPP |

#### **Gestion arrondi**

#### Quel compteur congés

Dans le paramétrage du Plan de Paie Sage, l'arrondi n'est plus géré sur la constante **CPM\_ACQCPM** « Nombre de CP maladie acquis » mais sur la constante **CPM\_CPL** « Nombre de CP légaux acquis ». En effet, le paramétrage proposé permet la gestion de l'acquisition proratisée des congés payés légaux et maladie non professionnelle.

Pour supprimer le paramétrage de l'arrondi dans le paramétrage des congés payés pour maladie non professionnel (paramétrage UPP), il convient de modifier les constantes suivantes :

 Constante de type valeur CPM\_ACQCPM « Nombre de CP maladie acquis » : Remplacer CPM\_ACQL par CPM\_ACQ

| Champs   | Informations à saisir       |
|----------|-----------------------------|
| Code     | CPM_ACQCPM                  |
| Intitulé | Nombre de CP maladie acquis |
| Mémo     | CPM                         |
| Valeur   | CPM_ACQ                     |

 Constante de type test CPM\_TARR « Test arrondi clot. interm. » : Supprimer la ligne Si CPM\_JRABSO <> 0,00

| Champs   | Informations à saisir                 |                  |            |
|----------|---------------------------------------|------------------|------------|
| Code     | CPM_TARR                              |                  |            |
| Intitulé | Test arrondi clot. interm.            |                  |            |
| Mémo     | CPARR                                 |                  |            |
| Test     | <del>SiCPM_JRABSO &lt;&gt; 0,00</del> |                  |            |
|          | Et MOICLOCONG = MOISPAIE              | Alors CPM_ACQAR1 | Sinon 0,00 |

#### Gestion de l'arrondi sur le compteur des congés payés légaux

Le paramétrage des congés payés légaux prévoit la gestion d'un arrondi du nombre de congés payés acquis, calculé à la sortie du salarié ou sur le mois de clôture des congés payés.

La constante permettant le calcul de l'arrondi est **CPM\_ACQM**, paramétrée dans la constante de calcul des congés légaux **CPM\_CPL**.

Vous souhaitez mettre à jour le paramétrage de l'arrondi afin de prendre en compte les compteurs congés payés acquis légaux et pour maladie non professionnelle, vous pouvez réaliser les modifications suivantes :

 Constante de type test CPM\_ACQM « Acquisition CP arrondi » : Remplacer la constante CPM\_ACQ par CPM\_ACQCP1

| Champs   | Informations à saisir    |                 |                  |
|----------|--------------------------|-----------------|------------------|
| Code     | CPM_ACQM                 |                 |                  |
| Intitulé | Acquisition CP arrondi   |                 |                  |
| Mémo     | CPARR                    |                 |                  |
| Test     | Si MOISPAIE = MOICLOCONG |                 |                  |
|          | Ou S_SORTI = 1,00        | Alors CPM_ACQAR | Sinon CPM_ACQCP1 |

#### Constante de type calcul CPM\_ACQAR « CP arrondi acquis fin période » : Remplacer la constante CPM\_ACQ par CPM\_ACQCP1 et supprimer la constante CPM\_ACQT

| Champs   | Informations à saisir              |
|----------|------------------------------------|
| Code     | CPM_ACQAR                          |
| Intitulé | CP arrondi acquis fin période      |
| Mémo     | CPARR                              |
| Calcul   | CPM_ACQCP1 + CPM_ACQAR1 - CPM_ACQT |

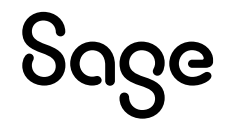

• Constante de type calcul **CPM\_ACQAR1** « Différence entre acq & arrondi » : Ajouter en moins la constante **CPM\_ACQCP1** 

| Champs   | Informations à saisir                         |
|----------|-----------------------------------------------|
| Code     | CPM_ACQAR1                                    |
| Intitulé | Différence entre acq & arrondi                |
| Mémo     | CPARR                                         |
| Calcul   | CPM_ACQARC – CPM_ACQ – CPM_CPSUP – CPM_ACQCP1 |

• Constante de type calcul **CPM\_ACQARC** « Arrondi CP lég+mal annuel » : Ajouter la constante **CPM\_ACQCP1** en haut de la liste de calcul

| Champs   | Informations à saisir                       |
|----------|---------------------------------------------|
| Code     | CPM_ACQARC                                  |
| Intitulé | Arrondi CP lég+mal annuel                   |
| Mémo     | CPARR                                       |
| Arrondi  | Entier - Supérieur                          |
| Calcul   | CPM_ACQCP1 + CPM_CPSUP + CPM_ACQ - CPM_HARR |

• Constante de type cumul **CPM\_CPSUP** « Congés acquis clôture interm. » : Ajouter les constantes de congés payés légaux et maladie non professionnelle **COACMOIS** et **COACMNP** 

| Champs     | Informations à saisir             |  |
|------------|-----------------------------------|--|
| Code       | CPM_CPSUP                         |  |
| Intitulé   | Congés acquis clôture interm.     |  |
| Mémo       | CPARR                             |  |
| Période    | <del>Mensuel</del> De date à date |  |
| Du         | De CPM_TDEP                       |  |
| Au         | A CPM_FINCP                       |  |
| Constantes | COACMOIS                          |  |
|            | COACMNP                           |  |
|            | COACSUPP                          |  |

#### Fin de période

Par défaut, l'arrondi des congés acquis en fin de période est paramétré dans le Plan de Paie Sage sur les congés payés « légaux ».

Si vous ne souhaitez pas appliquer l'arrondi à l'entier supérieur du nombre de jours de congés payés acquis en fin de période ou à la sortie du salarié, il convient de modifier la constante **CPM\_CPL**.

 Constante de type valeur CPM\_CPL « Nombre de CP légaux acquis » : Remplacer la constante CPM\_ACQM par CPM\_ACQCP1

| Champs   | Informations à saisir      |
|----------|----------------------------|
| Code     | CPM_CPL                    |
| Intitulé | Nombre de CP légaux acquis |
| Mémo     | CPLEG                      |
| Valeur   | CPM_ACQCP1                 |

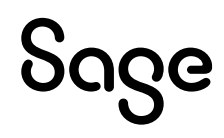

# Les adaptations de paramétrage

## Période de référence année civile

Si le mois de début de prise des congés est le mois de janvier, il sera nécessaire de modifier les constantes ci-dessous :

• Dans la constante CPM\_DEBCP « Date début CP » : Remplacer CPM\_MOIDEB par 1 et CPM\_TDEB par ANNEE\_PAIE

| Champs   | Informations à saisir |
|----------|-----------------------|
| Code     | CPM_DEBCP             |
| Intitulé | Date début CP         |
| Mémo     | CPM                   |
| Туре     | Date                  |
| Jour     | 1                     |
| Mois     | 1                     |
| Année    | ANNEE_PAIE            |

• Constante de type date **CPM\_FINCP** « Date fin CP » : Modifier le type en Date, renseigner 31 dans Jour, renseigner 12 dans Mois et renseigner la constante **ANNEE\_PAIE** dans Année

| Champs                    | Informations à saisir |
|---------------------------|-----------------------|
| Code                      | CPM_FINCP             |
| Intitulé                  | Date fin CP           |
| Mémo                      | СРМ                   |
| Туре                      | Date                  |
| <del>Date d'origine</del> | CPM_FINCP1            |
| <del>Date de fin</del>    | θ                     |
| Nombre                    | <del>12</del>         |
| Jour                      | 31                    |
| Mois                      | 12                    |
| Année                     | ANNEE_PAIE            |

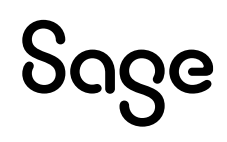

# Synthèse

|                        | Eléments                                       | Particularités                                                                                                    |
|------------------------|------------------------------------------------|----------------------------------------------------------------------------------------------------|
| Constantes             | Codes mémo : [ <b>CPM</b> ] et [ <b>CPMA</b> ] | [CPLEG]: Calcul les jours de congés payés<br>« légaux » acquis<br>[CPM]: Calcul les jours de congés payés<br>« maladie non professionnelle » acquis<br>[CPMA]: déclenche une alerte en cas de<br>dépassement du nombre de jours de congés<br>payés global acquis par rapport à la limite<br>autorisée par la loi<br>[CPARR]: Calcul l'arrondi à l'entier supérieur<br>de l'acquisition des congés payés « légaux » en<br>fin de période ou à la sortie du salarié<br>[CPMBR]: Calcul le brut congés à déduire en<br>cas de maladie non professionnelle |
| Rubriques              | Codes mémo : [ <b>CPM</b> ] et [ <b>CPMA</b> ] | <ul> <li>Bulletins modèles :</li> <li>Activer la rubrique <b>18901</b> (brut congés)</li> <li>Activer la rubrique <b>18902</b> (alerte)</li> </ul>                                                                                                    |
| Infos libres société   | STE0110000<br>STE0111000                       | <ul> <li>Répondre à l'info libre STE0110000</li> <li>Répondre à l'info libre STE011000</li> </ul>                                                                                                    |
| Libellé de groupe      | JRSABS                                         | • Insérer les constantes CPM_JRABSO,<br>CPM_JRABNA et CPM_ARROND                                                                                                    |
| Natures<br>d'évènement | Absence                                        | <ul> <li>Pour les dossiers personnalisés</li> <li>Ajouter la constante prédéfinie<br/>CPM_JRABSO dans les natures 2000 et<br/>2050 (nature d'absence assimilée à du<br/>temps de travail effectif)</li> <li>Ajouter la constante prédéfinie<br/>CPM_JRABNA dans les natures 0980,<br/>0981 et 1082 (nature d'absence non<br/>assimilée à du temps de travail effectif)</li> </ul>                                                                                                    |
| Bulletin               | Salariés                                       | Renseigner la constante CPM_CPL dans la<br>constante CONGE1<br>Renseigner la constante CPM_ACQCPM dans<br>la constante CONGE2 (ou votre propre<br>constante si CONGE2 existe déjà dans votre<br>dossier)<br>Renseigner la constante CPM_TSOR dans la<br>constante CPM_ARROND<br>Vérifier la constante CONGE2 (ou votre propre<br>constante si CONGE2 existe déjà dans votre<br>dossier) dans le compteur maladie non pro N                                                                                                    |

# Détail des paramétrages disponibles

## Valeurs du mois

• Constante de type prédéfinie **CPM\_JRABSO** « Nb jrs absence maladie non pro » : Stocke le nombre de jours d'absence maladie en ouvrés ou ouvrables

| Champs   | Informations à saisir  |  |
|----------|------------------------|--|
| Code     | CPM_JRABSO             |  |
| Intitulé | Nb jrs maladie non pro |  |
| Mémo     | CPM                    |  |

• Constante de type prédéfinie **CPM\_JRABNA** « Nb. jrs abs non ass Trav. Eff. » : Stocke le nombre de jours d'absence non assimilées à du travail effectif – en nombre de jours ouvrés ou ouvrables

| Champs   | Informations à saisir          |
|----------|--------------------------------|
| Code     | CPM_JRABNA                     |
| Intitulé | Nb. jrs abs non ass Trav. Eff. |
| Mémo     | CPLEG                          |

• Constante de type réponse **CPM\_NBCP** « Réponse Nombre de CP acquis » : Réponse à l'info libre **STE0110000** Quel est le nombre de jours de congés acquis par mois ?

| Champs                 | Informations à saisir       |
|------------------------|-----------------------------|
| Code                   | CPM_NBCP                    |
| Intitulé               | Réponse Nombre de CP acquis |
| Mémo                   | СРМ                         |
| Réponse à l'info libre | STE0110000                  |

#### • Infos libres STE0111000 « Quelle est la méthode d'acquisition des congés payés ? »

| Champs            | Informations à saisir                                  |
|-------------------|--------------------------------------------------------|
| Code              | STE0111000                                             |
| Intitulé          | Quelle est la méthode d'acquisition des congés payés ? |
| Nature            | Société                                                |
| Туре              | Choix                                                  |
| Valeurs associées | 0 - Méthode jours ouvrés                               |
|                   | 1 - Méthode jours ouvrables                            |

• Constante de type réponse **CPM\_ACQME** « Méthode d'acquisition des CP » : Réponse à l'info libre **STE0111000** Quelle est la méthode d'acquisition des congés payés ?

| Champs                 | Informations à saisir        |
|------------------------|------------------------------|
| Code                   | CPM_ACQME                    |
| Intitulé               | Méthode d'acquisition des CP |
| Mémo                   | СРМ                          |
| Réponse à l'info libre | STE0111000                   |

 Constante de type valeur CPM\_POURC « Pourcentage CPM / CP + Brut CP »: Correspond au pourcentage appliqué pour l'acquisition des jours de congés payés maladie non professionnelle et brut congés

| Champs   | Informations à saisir          |
|----------|--------------------------------|
| Code     | CPM_POURC                      |
| Intitulé | Pourcentage CPM / CP + Brut CP |
| Mémo     | СРМ                            |
| Valeur   | 0,8                            |
|          |                                |

 Constante de type tranche CPM\_OUVR « Méthode de calcul acq. CP » : Teste en fonction de l'info libre STE0111000 si l'acquisition des congés payés est en jours ouvrés ou ouvrables

| Champs       | Informations      | à saisir |           |                  |
|--------------|-------------------|----------|-----------|------------------|
| Code         | CPM_OUVR          |          |           |                  |
| Intitulé     | Méthode de calcul | acq. CP  |           |                  |
| Mémo         | CPM               |          |           |                  |
| Base de test | CPM_ACQME         |          |           |                  |
| Sens         | Inférieur ou égal |          |           |                  |
| Tranche      | Si CPM_ACQME      | <=       | 0,00      | Alors FI_JRSOUVT |
|              | Si 0,00           | <        | CPM_ACQME | Alors S_JRSOUVAT |

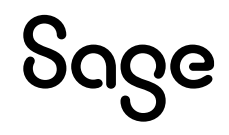

• Constante de type tranche **CPM\_OUVT** « Nombre de jours mois total » : Calcule le nombre de jours du mois en jours ouvrés ou en jours ouvrables

| Champs       | Informations      | à saisir  |           |                  |  |
|--------------|-------------------|-----------|-----------|------------------|--|
| Code         | CPM_OUVT          |           |           |                  |  |
| Intitulé     | Nombre de jours m | ois total |           |                  |  |
| Mémo         | CPM               |           |           |                  |  |
| Base de test | CPM_ACQME         |           |           |                  |  |
| Sens         | Inférieur ou égal |           |           |                  |  |
| Tranche      | SI CPM_ACQME      | <=        | 0,00      | Alors FI_JRSOUVP |  |
|              | Si 0,00           | <         | CPM_ACQME | Alors S_JRSOUVAP |  |

 Constante de type calcul CPM\_CPMT « Nb de CP maladie / mois » : Calcule le nombre de congés payés maladie non professionnelle légaux acquis en jours ouvrables ou ouvrés en fonction de l'info libre société

| Champs   | Informations à saisir                      |
|----------|--------------------------------------------|
| Code     | СРМ_СРМТ                                   |
| Intitulé | Nb de CP maladie / mois                    |
| Mémo     | СРМ                                        |
| Calcul   | CPM_NBCP * CPM_POURC * CPM_OUVR / CPM_OUVT |

## Période de référence

• Constante de type calcul **CPM\_MOIDEB** « Mois de début de la période CP » : Calcule le premier mois de la période de référence des congés payés

| Champs   | Informations à saisir          |
|----------|--------------------------------|
| Code     | CPM_MOIDEB                     |
| Intitulé | Mois de début de la période CP |
| Mémo     | СРМ                            |
| Calcul   | MOICLOCONG + 1                 |

• Constante de type calcul CPM\_ANN1 « Année N-1 » : Calcule l'année encours - 1

| Champs   | Informations à saisir |
|----------|-----------------------|
| Code     | CPM_ANN1              |
| Intitulé | Année N-1             |
| Mémo     | СРМ                   |
| Calcul   | ANNEE_PAIE - 1        |

 Constante de type test CPM\_TDEB « Année début acquisition CP » : Calcule l'année de début de période de référence des congés payés

| Champs   | Information     | s à saisir  |            |                  |                |  |
|----------|-----------------|-------------|------------|------------------|----------------|--|
| Code     | CPM_TDEB        |             |            |                  |                |  |
| Intitulé | Année début aco | uisition CP |            |                  |                |  |
| Mémo     | CPM             |             |            |                  |                |  |
| Test     | Si MOISPAIE     | >=          | CPM_MOIDEB | Alors ANNEE_PAIE | Sinon CPM_ANN1 |  |

• Constante de type test **CPM\_TDEP** « Année début CP / Présence» : Teste si la date d'entrée est postérieure à la date de début de la période de référence

| Champs   | Informations       | à saisir |           |                                  |  |
|----------|--------------------|----------|-----------|----------------------------------|--|
| Code     | CPM_TDEP           |          |           |                                  |  |
| Intitulé | Année début CP / F | résence  |           |                                  |  |
| Mémo     | CPM                |          |           |                                  |  |
| Test     | Si DATEENTREE      | >=       | CPM_DEBCP | Alors DATEENTREE Sinon CPM_DEBCP |  |

• Constante de type date **CPM\_DEBCP** « Date début CP » : Calcule la date de début de la période de référence des congés payés

| Champs         | Informations à saisir |
|----------------|-----------------------|
| Code           | CPM_DEBCP             |
| Intitulé       | Date début CP         |
| Mémo           | СРМ                   |
| Туре           | Date                  |
| Jour           | 1                     |
| Date d'origine | CPM_MOIDEB            |
| Date de fin    | CPM_TDEB              |

• Constante de type date **CPM\_FINCP1** « Jour fin période CP » : Calcule le jour de fin de la période de référence des congés payés

| Champs         | Informations à saisir |
|----------------|-----------------------|
| Code           | CPM_FINCP1            |
| Intitulé       | Jour fin période CP   |
| Mémo           | СРМ                   |
| Туре           | Date calculée         |
| Calcul en      | Jours calendaires     |
| Date d'origine | CPM_DEBCP             |
| Date de fin    | 0                     |
| Nombre         | -1                    |

• Constante de type date **CPM\_FINCP** « Date fin CP » : Calcule la date de fin de la période de référence des congés payés

| Champs         | Informations à saisir          |
|----------------|--------------------------------|
| Code           | CPM_FINCP                      |
| Intitulé       | Date fin CP                    |
| Mémo           | СРМ                            |
| Туре           | Date calculée mois calendaires |
| Date d'origine | CPM_FINCP1                     |
| Date de fin    | 0                              |
| Nombre         | 12                             |

## Jours d'absence

• Constante de type tranche **CPM\_TNBA** « Méthode de calcul des absences » : Calcule le nombre de jours d'absence dans la période de référence sur une base de jours ouvrés ou ouvrables

| Champs              | Informations      | à saisir  |           |                   |  |
|---------------------|-------------------|-----------|-----------|-------------------|--|
| Code <sup>(*)</sup> | CPM_TNBA          |           |           |                   |  |
| Intitulé            | Méthode de calcul | des absen | ices      |                   |  |
| Mémo                | CPM               |           |           |                   |  |
| Base de test        | CPM ACQME         |           |           |                   |  |
| Sens                | Inférieur ou égal |           |           |                   |  |
| Tranche             | Si CPM_ACQME      | <         | 0,00      | Alors EV_JRSOUVE  |  |
|                     | Si 0,00           | <=        | CPM_ACQME | Alors EV_JRSOUVAT |  |

<sup>(\*)</sup> Paramétrée dans les natures d'évènement pour alimenter les constantes prédéfinies CPM\_JRABSO et CPM\_JRABNA

## Acquisition des congés payés « légaux »

 Constante de type valeur CPM\_CPL « Nombre de CP légaux acquis » : Stocke le nombre de jours de congés payés légaux acquis sur le mois

| Champs   | Informations à saisir      |
|----------|----------------------------|
| Code     | CPM_CPL                    |
| Intitulé | Nombre de CP légaux acquis |
| Mémo     | CPLEG                      |
| Valeur   | CPM_ACQM                   |

• Constante de type calcul **CPM\_ACQCP1** « Proratisation des CP légaux » : Calcul le nombre de jour de congés payés légaux acquis proratisés en fonction des jours travaillés du mois

| Champs   | Informations à saisir       |
|----------|-----------------------------|
| Code     | CPM_ACQCP1                  |
| Intitulé | Proratisation des CP légaux |
| Mémo     | CPLEG                       |
| Calcul   | CPM_NBCPL * CPM_PROPR       |

• Constante de type calcul **CPM\_NBCPL** « Nb de CP légaux / mois » : Calcule les jours acquis de congés payés légaux proratisés en fonction du nombre de jours travaillés du mois

| Champs   | Informations à saisir      |
|----------|----------------------------|
| Code     | CPM_NBCPL                  |
| Intitulé | Nb de CP légaux / mois     |
| Mémo     | CPLEG                      |
| Calcul   | CPM_NBCP*CPM_OUVR/CPM_OUVT |

• Constante de type calcul **CPM\_PROPR** « Proratisation présence mens. » : Calcule le prorata entre le nombre de jours travaillés déduits de la maladie non professionnel et le nombre de jours travaillés du mois

| Champs   | Informations à saisir                         |
|----------|-----------------------------------------------|
| Code     | CPM_PROPR                                     |
| Intitulé | Proratisation absence mens.                   |
| Mémo     | CPLEG                                         |
| Calcul   | CPM_OUVR - CPM_JRABSO - CPM_JRABNA / CPM_OUVR |

## Acquisition des congés payés « maladie non professionnelle »

• Constante de type valeur **CPM\_ACQCPM** « Nombre de CP maladie acquis » : Stocke le nombre de jours de congés payés maladie non professionnelle acquis sur le mois

| Champs   | Informations à saisir       |
|----------|-----------------------------|
| Code     | CPM_ACQCPM                  |
| Intitulé | Nombre de CP maladie acquis |
| Mémo     | CPM                         |
| Valeur   | CPM_ACQ                     |

 Constante de type test CPM\_ACQ « Test acquisition mensuelle max » : Compare les congés payés maladie non professionnelle acquis sur le mois avec le maximum des congés payés maladie non professionnelle mensuels

| Champs   | Informations                   | à saisir |          |                |                 |
|----------|--------------------------------|----------|----------|----------------|-----------------|
| Code     | CPM_ACQ                        |          |          |                |                 |
| Intitulé | Test acquisition mensuelle max |          |          |                |                 |
| Mémo     | CPM                            |          |          |                |                 |
| Test     | Si CPM_ACQCP                   | >        | CPM_CPMT | Alors CPM_CPMT | Sinon CPM_ACQCP |

• Constante de type calcul **CPM\_ACQCP** « Proratisation des CP maladie » : Calcule le nombre de jours de congés payés maladie non professionnelle acquis du mois

| Champs   | Informations à saisir        |
|----------|------------------------------|
| Code     | CPM_ACQCP                    |
| Intitulé | Proratisation des CP maladie |
| Mémo     | СРМ                          |
| Calcul   | CPM_CPMT * CPM_PROAB         |

• Constante de type calcul **CPM\_PROAB** « Proratisation absence maladie » : Calcule le prorata entre le nombre de jours maladie non professionnelle et le nombre de jours du mois

| Champs   | Informations à saisir         |
|----------|-------------------------------|
| Code     | CPM_PROAB                     |
| Intitulé | Proratisation absence maladie |
| Mémo     | СРМ                           |
| Calcul   | CPM_JRABSO/CPM_OUVR           |

## Gestion de l'arrondi

• Constante de type test **CPM\_ACQM** « Acquisition CP arrondi » : Compare le mois de paie en cours avec le mois de fin de période d'acquisition ou si le salarié est sorti pour appliquer l'arrondi

| Champs   | Information       | s à saisir |            |                 |                  |  |
|----------|-------------------|------------|------------|-----------------|------------------|--|
| Code     | CPM_ACQM          |            |            |                 |                  |  |
| Intitulé | Acquisition CP ar | rondi      |            |                 |                  |  |
| Mémo     | CPARR             |            |            |                 |                  |  |
| Test     | Si MOISPAIE       | =          | MOICLOCONG |                 |                  |  |
|          | Ou S SORTI        | =          | 1,00       | Alors CPM ACQAR | Sinon CPM ACQCP1 |  |

• Constante de type calcul **CPM\_ACQAR** « CP arrondi acquis fin période » : Calcule les jours acquis de congés payés légaux auxquels est ajouté l'arrondi de l'acquis année

| Champs   | Informations à saisir         |
|----------|-------------------------------|
| Code     | CPM_ACQAR                     |
| Intitulé | CP arrondi acquis fin période |
| Mémo     | CPARR                         |
| Calcul   | CPM_ACQCP1+CPM_ACQAR1         |

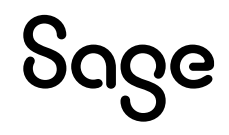

• Constante de type calcul **CPM\_ACQAR1** « Différence entre acq & arrondi » : Calcule la différence entre l'arrondi à l'entier supérieur de la totalité des congés payés et le nombre de jours de congés payés légaux acquis sur l'année

| Champs   | Informations à saisir                         |
|----------|-----------------------------------------------|
| Code     | CPM_ACQAR1                                    |
| Intitulé | Différence entre acq & arrondi                |
| Mémo     | CPARR                                         |
| Calcul   | CPM_ACQARC – CPM_ACQ – CPM_CPSUP – CPM_ACQCP1 |

• Constante de type cumul **CPM\_CPSUP** « Congés acquis clôture interm. » : Récupère le cumul des congés payés acquis légaux et maladie non professionnelle)sur le mois lors de clôture intermédiaire

| Champs     | Informations à saisir         |
|------------|-------------------------------|
| Code       | CPM_CPSUP                     |
| Intitulé   | Congés acquis clôture interm. |
| Mémo       | CPARR                         |
| Période    | De date à date                |
| Du         | CPM_TDEP                      |
| Au         | CPM_FINCP                     |
| Constantes | COACMOIS                      |
|            | COACMNP                       |

• Constante de type calcul **CPM\_ACQARC** « Arrondi CP lég+mal annuel » : Calcule l'arrondi à appliquer aux jours acquis de congés payés légaux sur la période de référence

| Champs   | Informations à saisir                       |
|----------|---------------------------------------------|
| Code     | CPM_ACQARC                                  |
| Intitulé | Arrondi CP lég+mal annuel                   |
| Mémo     | CPARR                                       |
| Arrondi  | Entier - Supérieur                          |
| Calcul   | CPM_ACQCP1 + CPM_CPSUP + CPM_ACQ - CPM_HARR |

• Constante de type cumul **CPM\_HARR** « Historisation arrondi du mois » : Récupère le cumul des arrondis des jours de congés payés maladie non professionnelle acquis calculé sur le mois en cas de clôture intermédiaire

| Champs     | Informations à saisir                     |         |
|------------|-------------------------------------------|---------|
| Code       | CPM_HARR                                  |         |
| Intitulé   | Historisation arrondi du mois             |         |
| Mémo       | CPARR                                     |         |
| Période    | Cumul IMTA                                |         |
| Constantes | (+) CPM_ARROND Historisation de l'arrondi | Mensuel |

• Constante de type prédéfinie **CPM\_ARROND** « Historisation de l'arrondi » : Stocke l'arrondi calculé sur le nombre de jours d'absence maladie non professionnelle acquis

| Champs            | Informations à saisir      |
|-------------------|----------------------------|
| Code              | CPM_ARROND                 |
| Intitulé          | Historisation de l'arrondi |
| Mémo              | CPARR                      |
| Valeur par défaut | CPM_TSOR                   |
|                   |                            |

• Constante de type test **CPM\_TSOR** « Test arrondi sorti bulletin » : Teste si le bulletin est sur le dernier mois de la période de référence des congés et si le salarié est sorti sur la période du bulletin en cours pour mettre à 0 le compteur des arrondis du mois

| Champs   | Informations         | à saisir |          |                |                |  |
|----------|----------------------|----------|----------|----------------|----------------|--|
| Code     | CPM_TSOR             |          |          |                |                |  |
| Intitulé | Test arrondi sorti I | oulletin |          |                |                |  |
| Mémo     | CPARR                |          |          |                |                |  |
| Test     | Si S_SORTI           | =        | 1,00     |                |                |  |
|          | Et MOICLOCONG        | =        | MOISPAIE | Alors CPM_ARRS | Sinon CPM_TARR |  |

• Constante de type test **CPM\_TARR** « Test arrondi clot. interm. » : Teste si des jours de maladie non professionnelle sont calculés sur le mois pour calculer l'arrondi sur les congés légaux

| Champs   | Informations à saisir      |          |                             |  |
|----------|----------------------------|----------|-----------------------------|--|
| Code     | CPM_TARR                   |          |                             |  |
| Intitulé | Test arrondi clot. interm. |          |                             |  |
| Mémo     | CPARR                      |          |                             |  |
| Test     | Si MOICLOCONG =            | MOISPAIE | Alors CPM_ACQAR1 Sinon 0,00 |  |

• Constante de type calcul **CPM\_ARRS** « Calcul arrondi salarié sorti» : Calcule le nombre de jours à déduire de l'historique arrondi pour un salarié sorti sur le bulletin en cours afin de mettre le compteur des arrondis à 0

| Champs   | Informations à saisir        |  |
|----------|------------------------------|--|
| Code     | CPM_ARRS                     |  |
| Intitulé | Calcul arrondi salarié sorti |  |
| Mémo     | CPARR                        |  |
| Calcul   | CPM_HARR * (-1,00)           |  |

## Brut congés payés « maladie non professionnelle »

• Constante de type calcul **CPM\_BJPSCE** « Nb jours de présence » : Calcule le nombre de jours de présence sur la période du bulletin

| Champs   | Informations à saisir |
|----------|-----------------------|
| Code     | CPM_ BJPSCE           |
| Intitulé | Nb jours de présence  |
| Mémo     | CPMBR                 |
| Calcul   | CPM_OUVR - CPM_JRABSO |

• Constante de type calcul **CPM\_BCPL** « Brut CP légaux » : Calcule le brut congés payés légal proratisé en fonction des jours de présence sur la période du bulletin (gestion des clôtures intermédiaires)

| Champs   | Informations à saisir            |
|----------|----------------------------------|
| Code     | CPM_BCPL                         |
| Intitulé | Brut CP légaux                   |
| Mémo     | CPMBR                            |
| Calcul   | BRUTCONG * CPM_BJPSCE / CPM_OUVR |

• Constante de type calcul **CPM\_BCPM** « Brut CP maladie non profession » : Calcule le brut congés payés maladie non professionnelle (80%) proratisé en fonction des jours d'absence pour maladie non professionnelle sur la période du bulletin (gestion des clôtures intermédiaires)

| Champs                     | Informations à saisir                                                                   |
|----------------------------|-----------------------------------------------------------------------------------------|
| Code                       | CPM_BCPM                                                                                |
| Intitulé                   | Brut CP maladie non profession                                                          |
| Mémo                       | CPMBR                                                                                   |
| Calcul                     | BRUTCONG * CPM_POURC * CPM_JRABSO / CPM_OUVR                                            |
| Intitulé<br>Mémo<br>Calcul | Brut CP maladie non profession<br>CPMBR<br>BRUTCONG * CPM_POURC * CPM_JRABSO / CPM_OUVR |

 Constante de type calcul CPM\_BCPTOT « Brut congé total (légal + CPM) » : Calcule le brut congés payés total (100% sur congés payés classiques, 80% sur congés payés maladie non professionnelle)

| Champs   | Informations à saisir          |
|----------|--------------------------------|
| Code     | CPM_BCPTOT                     |
| Intitulé | Brut congé total (légal + CPM) |
| Mémo     | CPMBR                          |
| Calcul   | CPM BCPL + CPM BCPM            |

• Constante de type test **CPM\_TBRU** « Test calcul brut CP à déduire » : Teste si des congés payés maladie non professionnelle sont acquis et que les congés payés légaux sont proratisés pour calculer le brut congés sur ces jours (même test de déclenchement que le calcul du nombre de jours acquis)

| Champs   | Informations        | à saisir  |          |            |                 |  |
|----------|---------------------|-----------|----------|------------|-----------------|--|
| Code     | CPM_TBRU            |           |          |            |                 |  |
| Intitulé | Test calcul brut CP | à déduire | ;        |            |                 |  |
| Mémo     | CPMBR               |           |          |            |                 |  |
| Test     | Si CPM_ACQCPM       | =         | 0,00     |            |                 |  |
|          | Et COACMOIS         | >=        | CPM_NBCP | Alors 0,00 | Sinon CPM_BRCPD |  |

• Constante de type calcul **CPM\_BRCPD** « Brut CP à déduire » : Calcule la différence entre le brut congé total du mois et le brut congé recalculé en fonction de l'acquisition des congés payés maladie non professionnelle

| Champs   | Informations à saisir                     |
|----------|-------------------------------------------|
| Code     | CPM_BRCPD                                 |
| Intitulé | Brut CP à déduire (PPS Brut CP à déduire) |
| Mémo     | CPMBR                                     |
| Calcul   | BRUTCONG - CPM_BCPTOT                     |

• Rubrique de type brut 18901 « Déduction brut congés maladie »

| Champs              | Informations à saisir                                                            |
|---------------------|----------------------------------------------------------------------------------|
| Code                | 18901                                                                            |
| Intitulé            | Déduction brut congés maladie                                                    |
| Mémo                | CPMBR                                                                            |
| Imprimable          | Jamais                                                                           |
| Formule             | Montant pris tel quel                                                            |
| Montant             | Retenue                                                                          |
| Montant             | CPM_TBRU                                                                         |
| Onglet Associations | Renseigner à (NON) sauf Brut congés année en cours à (-)                         |
| Onglet Etats Admin. | Renseigner à (NON)                                                               |
| Onglet B. modèles   | Insérer tous les bulletins modèles concernés par la proratisation des CP Maladie |
| Onglet Variables    | Aucune                                                                           |
| Onglet B. clarifiés | Aucun                                                                            |

## Alerte si dépassement congés payés acquis

 Constante de type test CPM\_TALERT « Test dépassement CP » : Teste si le nombre de jours acquis de congés payés sur la période de référence des congés payés est supérieur à la limite fixée par la loi (30 jours ouvrables ou 25 jours ouvrés)

| Informations à saisir |                                                                                       |                                                                                                 |                                                                                                    |
|-----------------------|---------------------------------------------------------------------------------------|-------------------------------------------------------------------------------------------------|----------------------------------------------------------------------------------------------------|
| CPM_TALERT            |                                                                                       |                                                                                                 |                                                                                                    |
| Test dépassement CP   |                                                                                       |                                                                                                 |                                                                                                    |
| СРМА                  |                                                                                       |                                                                                                 |                                                                                                    |
| Si CPM_COACAN >       | CPM_NBCPA                                                                             | Alors CPM_ALERTE Sinon CPM_TALA                                                                 |                                                                                                    |
|                       | Informations à saisir<br>CPM_TALERT<br>Test dépassement CP<br>CPMA<br>Si CPM_COACAN > | Informations à saisir<br>CPM_TALERT<br>Test dépassement CP<br>CPMA<br>Si CPM_COACAN > CPM_NBCPA | Informations à saisir         CPM_TALERT         Test dépassement CP         CPMA         Si CPM_COACAN       >         CPM_NBCPA       Alors CPM_ALERTE Sinon CPM_TALA |

• Constante de type test **CPM\_TALA** « Test dépassement CP mensuels » : Teste si le nombre de jours acquis de congés payés sur la période du bulletin est supérieur à la limite fixée par la loi (2,5 jours ouvrables ou 2,08 jours ouvrés)

| Champs   | Informations     | à saisir   |           |                             |  |
|----------|------------------|------------|-----------|-----------------------------|--|
| Code     | CPM_TALA         |            |           |                             |  |
| Intitulé | Test dépassement | CP mensu   | iels      |                             |  |
| Mémo     | CPMA             |            |           |                             |  |
| Test     | Si MOICLOCONG <> | MOISPAI    | E         |                             |  |
|          | Si S_SORTI       | $\diamond$ | 1         |                             |  |
|          | Et CPM_COACMO    | >          | CPM_NBCPL | Alors CPM_ALERTE Sinon 0,00 |  |

• Constante de type calcul **CPM\_COACAN** « Total congés acquis année» : Calcule le nombre total de congés acquis sur la période de référence des congés payés

| Champs   | Informations à saisir     |
|----------|---------------------------|
| Code     | CPM_COACAN                |
| Intitulé | Total congés acquis année |
| Mémo     | СРМА                      |
| Calcul   | CPM_COACMO + CPM_CPSUP    |

 Constante de type calcul CPM\_COACMO « Total congés acquis mois» : Calcule le nombre total de congés acquis sur le bulletin en cours

| Champs   | Informations à saisir    |
|----------|--------------------------|
| Code     | CPM_COACMO               |
| Intitulé | Total congés acquis mois |
| Mémo     | СРМА                     |
| Calcul   | COACMOIS + COACMNP       |

 Constante de type date CPM\_NBPM « Nb de mois présence CP » : Calcule le nombre de mois de présence pour l'acquisition des congés payés

| Champs         | Informations à saisir  |
|----------------|------------------------|
| Code           | СРМ_NBPM               |
| Intitulé       | Nb de mois présence CP |
| Mémo           | СРМА                   |
| Туре           | Nombre de mois         |
| Date d'origine | CPM_TDEP               |
| Date de fin    | CPM_FINCP              |
| Nombre         | 0                      |

• Constante de type calcul **CPM\_NBCPA** « Nb max CP acquis année » : Calcule le nombre de congés payés–qu'il est possible d'acquérir sur la période de référence des congés

| Champs   | Informations à saisir  |
|----------|------------------------|
| Code     | СРМ_NBPA               |
| Intitulé | Nb max CP acquis année |
| Mémo     | СРМА                   |
| Calcul   | CPM_NBCP * CPM_NBPM    |

• Constante de type message CPM\_ALERTE « Dépassement CP acquis autorisé »

| Champs  | Informations à saisir          |
|---------|--------------------------------|
| Code    | CPM_ALERTE                     |
| Mémo    | СРМА                           |
| Message | Dépassement CP acquis autorisé |

• Rubrique de type brut 18902 « Alerte dépassement CP acquis »

| Champs              | Informations à saisir         |
|---------------------|-------------------------------|
| Code                | 18902                         |
| Intitulé            | Alerte dépassement CP acquis  |
| Mémo                | СРМА                          |
| Imprimable          | Jamais                        |
| Formule             | Montant pris tel quel         |
| Montant             | Retenue                       |
| Montant             | CPM_TALERT                    |
| Onglet Associations | Renseigner à (NON)            |
| Onglet Etats Admin. | Renseigner à (NON)            |
| Onglet B. modèles   | Insérer les bulletins modèles |
| Onglet Variables    | Aucune                        |
| Onglet B. clarifiés | Aucun                         |

## Natures d'évènements

• Nature 2000 « Arrêt de travail maladie »

| Champs                     | Informations        | à saisir   |      |          |
|----------------------------|---------------------|------------|------|----------|
| Code                       | 2000                |            |      |          |
| Intitulé                   | Arrêt de travail ma | ladie      |      |          |
| Valeur par défaut          | MAL_NBH             |            |      |          |
| Modifiable                 | Coché               |            |      |          |
| Parjour                    | Coché               |            |      |          |
| Gestion des absences       | Coché               |            |      |          |
| Intitulé court             | MAL                 |            |      |          |
| Cumulé dans                | Code constante      | Valeur     | Sens | Par jour |
|                            | CPM_JRABSO          | CPM_TNBA   | (+)  | Oui      |
|                            | HA01                |            | (+)  | Oui      |
|                            | MAL_NBIJSS          | JRSINDEMEV | (+)  |          |
|                            | MAL_NBJRAB          | MAL_NBJ    | (+)  | Oui      |
| Arrêt de travail           | Maladie             |            |      |          |
| Nombre de jours de carence | 3                   |            |      |          |
| Mode de calcul             | Jours calendaires   |            |      |          |
| Rubrique IJSS estimées     | 84150               |            |      |          |

#### Nature 2050 « Arrêt de travail maladie longue durée »

| Champs                  | Informations        | à saisir            |      |          |  |
|-------------------------|---------------------|---------------------|------|----------|--|
| Code                    | 2050                | 2050                |      |          |  |
| Intitulé                | Arrêt de travail ma | aladie longue durée | 9    |          |  |
| Valeur par défaut       | MAL NBH             | U U                 |      |          |  |
| Modifiable              | Coché               |                     |      |          |  |
| Parjour                 | Coché               |                     |      |          |  |
| Gestion des absences    | Coché               |                     |      |          |  |
| Intitulé court          | MALD                |                     |      |          |  |
| Cumulé dans             | Code constante      | Valeur              | Sens | Par jour |  |
|                         | AB NBHR01           |                     | (+)  | Oui      |  |
|                         | AB NBJR02           | MAL NBJ             | (+)  | Oui      |  |
|                         | CPM JRABSO          | CPM TNBA            | (+)  | Oui      |  |
|                         | MLD_NBIJSS          | JRSINDEMEV          | (+)  |          |  |
| Arrêt de travail        | Arrêt > 6 mois      |                     |      |          |  |
| Mode de calcul          | Jours calendaires   |                     |      |          |  |
| Rubriques LJSS estimées | 0 (à renseigner)    |                     |      |          |  |

#### • Nature 0980 « Absence non rémunérée »

| Champs               | Informations     | à saisir |      |          |  |
|----------------------|------------------|----------|------|----------|--|
| Code                 | 0980             |          |      |          |  |
| Intitulé             | Absence non rému | Inérée   |      |          |  |
| Valeur par défaut    | EV_HRSOUVE       |          |      |          |  |
| Modifiable           | Coché            |          |      |          |  |
| Par jour             | Coché            | Coché    |      |          |  |
| Gestion des absences | Coché            | Coché    |      |          |  |
| Intitulé court       | ABS              |          |      |          |  |
| Cumulé dans          | Code constante   | Valeur   | Sens | Par jour |  |
|                      | CPM_JRABNA       | CPM_TNBA | (+)  | Oui      |  |
|                      | AB_NBJR05        | S_NH0980 | (+)  | Oui      |  |
|                      | HA10             |          | (+)  | Oui      |  |

#### • Nature 0981 « Congé sans solde (en jours)»

| Champs               | Informations     | à saisir   |      |          |  |
|----------------------|------------------|------------|------|----------|--|
| Code                 | 0981             |            |      |          |  |
| Intitulé             | Congé sans solde | (en jours) |      |          |  |
| Valeur par défaut    | TOTHRESCAL       |            |      |          |  |
| Modifiable           | Coché            |            |      |          |  |
| Par jour             | Coché            |            |      |          |  |
| Gestion des absences | Coché            |            |      |          |  |
| Intitulé court       | ABS              |            |      |          |  |
| Cumulé dans          | Code constante   | Valeur     | Sens | Par jour |  |
|                      | CPM_JRABNA       | CPM_TNBA   | (+)  | Oui      |  |
|                      | AB_NBJR04        |            | (+)  | Oui      |  |
|                      | HA05             |            | (+)  | Oui      |  |

#### • Nature 1082 « Congé de présence parentale »

| Champs               | Informations à saisir               |  |  |  |
|----------------------|-------------------------------------|--|--|--|
| Code                 | 1082                                |  |  |  |
| Intitulé             | Congé de présence parentale         |  |  |  |
| Valeur par défaut    | EV NBJR                             |  |  |  |
| Modifiable           | Coché                               |  |  |  |
| Par jour             | Coché                               |  |  |  |
| Gestion des absences | Coché                               |  |  |  |
| Intitulé court       | ABS                                 |  |  |  |
| Cumulé dans          | Code constante Valeur Sens Par jour |  |  |  |
|                      | CPM_JRABNA CPM_TNBA (+) Oui         |  |  |  |

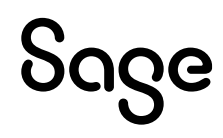